# Internet

Autor: Vedran Šego <vsego@math.hr> (ako šaljete e-mail, molim da ne koristite slova s "kvačicama")

## Uvod

Pokrenite *Mozilla Firefox* (ako *Firefox* nije dostupan, možete koristiti i *Microsoft Internet Explorer*). Slike i nazivi u ovom dokumentu odnose se na *Firefox*; *Internet Explorer* izgleda dovoljno slično (*Bookmarks* se zovu *Favorites*), ali zaostaje po pitanju sigurnosti, nekim naprednim mogućnostima i podrškom za novije standarde.

Na ispitu se posebno preporuča korištenje *Firefoxa*, zbog problema koje su prethodnih godina imali studenti koji su koristili *Internet Explorer*.

Aktualnu verziju Mozilla Firefoxa možete "skinuti" na adresi http://www.getfirefox.com/.

**VAŽNO:** Ako Vas *Firefox* u nekom trenutku pita da li želite snimiti password, obavezno kliknite "*Not Now*" ili "*Never for This Site*"! Snimanje passworda je korisno samo ako imate svoje računalo kojem ne mogu pristupati ostali korisnici; na javnim računalima (poput ovih u praktikumima) tu opciju treba izbjegavati!

U interesu sigurnosti, prije kraja rada s *Firefoxom*, zdravo je na javnim računalima ukloniti sve privatne podatke (lozinke i sl) koje je *Firefox* možda zapamtio tijekom Vašeg rada. To postižete izborom *Tools > Clear Private Data* (u starijim verzijama *Firefoxa* ta opcija se nalazi u *Edit > Preferences >* 

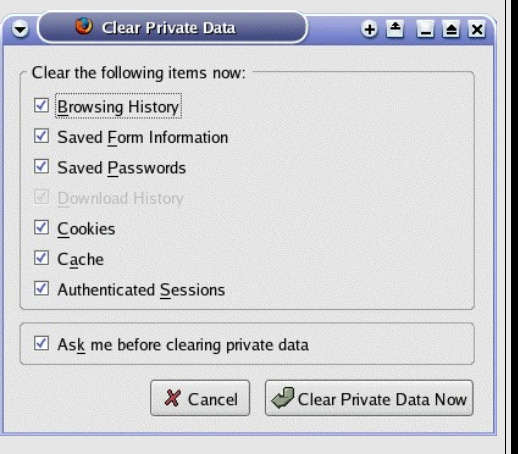

*Privacy*). Prilikom poziva funkcije "*Clear Private Data*", otvorit će se prozor kao na slici. Označite sve kućice i kliknite "*Clear Private Data Now*". Nakon toga ugasite *Firefox*. Ovo će onemogućiti korisnicima koji nakon Vas koriste računalo da pristupe Vašem e-mailu, koriste forume pod Vašim imenom i sl.

*Internet Explorer* nema funkciju "*Clear Private Data*", pa privatne podatke trebate brisati ručno (u *Tools > Internet options*).

Zadatak 1: Otvaranje web stranica i kretanje po njima.

- Izaberite File > Open Location... ili pritisnite CTRL+L. Kursor će se pozicionirati u tzv. Location (ili Address) bar – mjesto u koje upisujete adresu stranice koju želite posjetiti, te tijekom pregledavanja stranice vidite adresu stranice koju pregledavate. Unesite adresu stranice: degiorgi.math.hr i kliknite Go ili pritisnite tipku <ENTER>.
- Otvorit će se web stranica jednog od servera na fakultetu. Neki dijelovi teksta su plavi i potcrtani. To su takozvani hiperlinkovi; kliknite na "Poslijediplomski stručni studij aktuarske matematike". Otvorit će se nova stranica s istim tekstom ("Poslijediplomski stručni studij aktuarske matematike") na hrvatskom i engleskom. Kliknite na hrvatski.

S lijeve strane nalazi se popis drugih stranica. U desnom, većem dijelu nalazi se tekst o samom studiju. Izaberite "*Prva godina*". Ovdje su informacije prikazane tablično, a linkovi vode na

tzv. PDF dokumente (dakle ne na druge web stranice!) Osnovne dijelove prozora Firefoxa možete vidjeti na slijedećoj slici: Location (ili address) bar 🕑 Poslijediplomski specijalisticki stadij aktuarske matematike - Preliminarni kolegiji - Mozilla Firefox Menu -File Edit View Bookmarks Tools Help Go Ch Home Navigation toolbar http://degiorgi.math.hr/aktuari/preliminary\_hr.php Back Reload Bookmarks toolbar -🗕 🗀 RedHat Stuff 🛛 🗁 Forum 📋 Utilities 🗀 Manuals 🗀 Phun 📄 Wikipedia 📋 Roger-Taylor.Net - U... 🗋 slayersa 🔲 Poslijediplomski specijalisticki st... 🚟 ff-back-forward-btns.png (PNG Imag... Tabovi -Sveučilište u Zagrebu Stranica PMF - Matematički odje

Zadatak 2: Kretanje natrag i naprijed po posjećenim stranicama

U Navigation toolbaru (traci za navigaciju) nalaze se neki standardni gumbi. Prvi je "Back" i služi za povratak na prethodno posjećenu stranicu. Kliknite na njega da se vratite na uvodnu stranicu aktuarskog weba. Slično opciji undo, i ovaj "povratak" možete izvesti nekoliko puta, skroz do stranice koju ste prvu otvorili.

Idući gumb je "Forward" i služi za povratak na stranicu s koje ste došli klikom na "Back".

Isprobajte kretanje po već posjećenim stranicama.

Zadatak 3: Otvaranje dodatnih stranica (tabovi)

- Tabovi služe otvaranju većeg broja stranica bez zagušivanja radnog prostora velikim brojem prozora. Novi tab otvorite pomoću *File > New Tab* ili pritiskom na Ctrl+T.
- Otvorite novi tab i u njemu otvorite stranicu www.math.hr (početna stranica Fakulteta).
- U Location baru u svakom trenutku možete vidjeti punu adresu web stranice koju trenutno čitate.
- Skliknite na prvi tab: prikazat će se stranica koja je tamo učitana, a u Location baru ćete ponovno vidjeti njenu adresu.
- Linkove možete otvoriti u novom tabu tako da na njih kliknete desnim gumbom miša i izaberete "Open Link in New Tab". Ovisno o postavkama, moguće je link otvoriti u novom tabu klikom na srednji gumb miša.

Zadatak 4: Otvaranje više web stranica (u više prozora)

- Izaberite File > New Window. Otvara se novi prozor Firefoxa, bez učitane stranice (ovo se može promijeniti u opcijama). U tom prozoru možete pregledavati web stranice neovisno o stranici u starom prozoru. Također, bilo koji prozor možete zatvoriti kad želite i to neće afektirati ostale prozore.
- Posjetite stranice poznate Internet knjižare: www.amazon.com
- Linkove možete otvoriti u novom prozoru tako da na njih kliknete desnim gumbom miša i izaberete "Open in Link New Window"

Zadatak 5: Snimanje slike s weba

• Posjetite stranicu *http://degiorgi.math.hr/~vsego/phun/weekly\_planner.html* 

- Skliknite desnim gumbom miša na neku od slika. Iskočit će menu. Izaberite "Save Image As". Ako te opcije nema, znači da niste kliknuli na sliku.
- U prozoru koji se otvori izaberite direktorij (npr. c:\share) i upišite naziv datoteke, te kliknite "Save".
- Na sličan način možete snimiti i ostale dokumente. Vratite se na stranicu "Preliminarni kolegiji" iz Zadatka 1, kliknite desnim gumbom miša na neki od linkova u tablici i izaberite "Save Link As".

Zadatak 6: Preuzimanje teksta s weba

- Posjetite stranicu http://degiorgi.math.hr/~vsego/phun/cekovna\_kartica.txt. Dovedite pokazivač miša neposredno ispred "Zastavnik I klase u penziji". Pritisnite gumb miša i bez puštanja ga povucite do kraja teksta. Pozadina i tekst će promijeniti boju, što znači da je taj tekst označen.
- Izaberite Edit | Copy. Sada je taj tekst kopiran (kao kad smo u Wordu kopirali tekst).
- Otvorite Word i "zalijepite" kopirani tekst.
- Cijeli tekst možete označiti izborom Edit | Select All.

Zadatak 7: Snimanje cijele web stranice

- Posjetite stranicu Edsgera W. Dijkstre: http://www.cs.utexas.edu/users/EWD/
- Izaberite File | Save Page As. Pojavit će se uobičajeni prozor za snimanje. Ispod imena datoteke možete izabrati tip snimanja. Izaberite "Web Page, complete".
- Sklikom na Ok snimit ćete cijelu stranicu, zajedno sa svim slikama. U direktoriju gdje ste snimili stranicu pojavit će se datoteka sa zadanim imenom, ali i direktorij sličnog imena. Datoteka sadrži sam tekst, a direktorij popratne slike.
- Na sličan način možete snimiti i samo tekst, bez upotrebe Worda. Potrebno je za tip snimanja postaviti *Text Files* (što će snimiti neformatirani tekst) ili *Web Page, HTML only* (što će snimiti stranicu, ali bez slika i nekih drugih ukrasnih elemenata).

Zadatak 8: Korištenje sustava pomoći

Općenite upute za upotrebu Firefoxa možete naći na uobičajenom mjestu: Help > Help Contents.

## Traženje informacija unutar web stranica

Zadatak 9: Traženje informacije unutar jedne web stranice

Desjetite stranicu http://www.dailyscript.com/scripts/alien\_shooting.html (pričekajte da se

stranica učita do kraja, što možete vidjeti pomoću animiranog kruga u gornjem desnom uglu browsera (slika desno) ili pomoću slične animacije na samom tabu (slika desno dolje).

| na ann an an an an An |   |
|-----------------------|---|
|                       | < |
|                       |   |

Tijekom učitavanja stranice, u donjem desnom kutu možete vidjeti kako učitavanje napreduje:

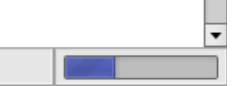

Izaberite Edit | Find, upišite "perfect organism" (bez navodnika!) i kliknite Ok.

| 2 <sup>th</sup> Londing | <br>, |
|-------------------------|-------|
| Coauling                |       |
|                         |       |

- Umjesto biranja Edit | Find možete pritisnuti CTRL+F.
- Daljnje traženje istog pojma izvodite klikom na "Find Next".
- Prije traženja je korisno kliknuti negdje na početku teksta jer browseri obično kreću s traženjem od zadnjeg kliknutog mjesta ili od mjesta zadnjeg nađenog pojma.

#### Zadatak 10: Indeksi na stranicama

- Posjetite stranicu www.borland.com. U sredini dolje izaberite "Site Map". Dobit ćete indeks sličan onima na kraju knjiga.
- Mnoge velike stranice nude ovu uslugu, no ona ne postoji univerzalno!

#### Zadatak 11: Još jedan primjer indeksa

• Posjetite www.nationalgeographic.com. Na dnu izaberite "Site Index".

#### Zadatak 12: Abecedni popisi

Posjetite stranicu www.bbc.co.uk i tamo izaberite "A-Z Index" (dolje lijevo, ispod naslova "Can't find it?").

#### Zadatak 13: Traženje podataka o filmovima

- Posjetite stranicu www.imdb.com i u polje za upis (pri vrhu lijevo) upišite "pirates" (bez navodnika!). Kliknite Go.
- Popis sadrži sve filmove koji odgovaraju danom nazivu. Klikom na link možete dobiti informacije o izabranom filmu, npr. "Pirates of the Caribbean: At Worlds End".
- Na istim stranicama možete pronaći i podatke o glumcima, redateljima i sl.

#### Zadatak 14: Pretraživanje knjiga i časopisa

- Posjetite stranice www.findarticles.com i tamo upišite "exams cheating" (bez navodnika!). Rezultat će biti popis linkova na članke koji se bave varanjem na ispitima.
- Sličnu uslugu nude i stranice www.magportal.com i scholar.google.com
- Za pretraživanje znanstvenih knjiga, članaka, doktorskih disertacija, te magistarskih i diplomskih radova na hrvatskom jeziku, možete posjetiti *http://prirodo.irb.hr/katalozi/* ("*http://*") ne treba upisivati).
  - Na žalost, u bazi se još ne nalaze svi podaci.

#### Zadatak 15: Enciklopedije

- Najpoznatija enciklopedija na Internetu je Wikipedia (www.wikipedia.org) besplatna enciklopedija koju je moguće i mijenjati. Ipak, podatke dobivene tamo treba uzimati s rezervom ili, još bolje, provjeriti.
- Irvatska verzija Wikipedije daleko je siromašnija od engleskog originala, a nalazi se na adresi hr.wikipedia.org
- Obje se koriste na sličan način kao i ostali pretraživači. Pokušajte saznati što je to Popocatepetl.

#### Zadatak 16: Redovi vožnje

- Slijedeće stranice mogu poslužiti kao polazne točke pri traženju reda vožnje:
  - © za autobuse: www.akz.hr
  - © za avione: www.zagreb-airport.hr
  - © za tramvaje: www.zet.hr

© za vlakove: *www.hznet.hr* 

Pokušajte pronaći kako sve možete doći iz Zagreba do svog rodnog grada (ili nekog prijatelja izvan Zagreba). Tramvaje ne trebate koristiti. ☺

Zadatak 17: Sastavljanje računala

Neke kompanije nude mogućnost sastavljanja vlastitog računala preko weba. Primjer takvog pristupa možete vidjeti ovdje: http://www.chipcomp.com/konfigurator.phtml

Na žalost, hrvatski prodavači još uvijek ne nude takvu mogućnost. Nabliže tome je *Konfigurator* na adresi *www.nabava.net* – stranice koje objedinjuju cjenike većine hrvatskih trgovaca računalnom opremom (link je u lijevom izborniku).

- Pokušajte na gornjoj adresi sastaviti računalo i saznati koliko bi koštalo.
- Efikasna primjena ovakvih stranica može se vidjeti na stranici www.renault.hr. Izaberite model (npr. "Mégane Sedan") i nakon toga "Sastavite cijenu Vašeg vozila". Isprobajte razne mogućnosti (ili, drugim riječima, sastavite svoje "vozilo snova").

### Traženje informacija diljem weba

Postoje mnogi Internet pretraživači opće namjene. Najpopularniji, a vjerojatno i najefikasniji, je *Google*. Posjetite ga na stranici *www.google.com* 

Zadatak 18: Saznajte ponešto o Keniji.

• Upišite u *Google*:

Kenia

- Sklikom na "Google Pretraga" (ili "Google Search" ako koristite englesku verziju Googlea) dobit ćete stranice koje su na neki način povezane s pojmom "Kenia". Ako kliknete na "Prati me sreća" (engl. "I'm Feeling Lucky"), umjesto popisa stranica odmah će se učitati prva s tog popisa. Isprobajte obje verzije!
- S hrvatske verzije se možete prebaciti na englesku verziju klikom na link "Google.com in English". Povratak na hrvatsku verziju ostvarujete klikom na "Go to Google Hrvatska". Ukoliko želite koristiti naprednije opcije Googlea, preporučeno je koristiti englesku verziju.
- Zadatak 19: Google možete pretraživati i direktno iz *Firefoxa*. Tražene pojmove unesite u *Firefoxov Googlebar* (najčešće desno od *Location bara*, prepoznatljivo po ikoni *Googlea*).
- Zadatak 20: Da bi našli stranice koje sadrže više od jedne tražene riječi, upišite sve riječi koje tražite. Na primjer:

fakulteti zagreb

Zadatak 21: Traženje fraza

 Često je potrebno pronaći neku frazu. To postižemo "pakiranjem" tražene fraze u dvostruke navodnike:

#### "fakulteti u zagrebu"

Moguće je kombinirati fraze i pojedine riječi. Npr. potražite popis svih srednjih škola u Hrvatskoj. To može biti navedeno kao "popis svih srednjih škola u Hrvatskoj" ili samo "popis srednjih škola u Hrvatskoj". Zato ćemo tražiti riječ "popis" i frazu "srednjih škola u Hrvatskoj":

popis "srednjih škola u Hrvatskoj"

Dobit ćemo stranicu s upravo tim popisom: http://skola.sys.hr/skole/indeks.htm

Zadatak 22: Pri vrhu svake stranice koju *Google* kreira nalazi se nekoliko linkova. Oni služe za pretraživanje nekih specifičnih dijelova Interneta. Točan popis stranica ovisi o korištenoj verziji *Googlea*, a ovdje navodimo najpoznatije:

- Web pretraživanje web stranica (ovo se koristi ako ništa drugo nije izabrano)
- Slike/Images pretraživanje slika
- © Video pretraživanje video sadržaja (ne postoji u hrvatskoj verziji)
- Statis Grupe/Groups pretraživanje tzv. usergroups, servisa gdje posjetitelji mogu postavljati i odgovarati na pitanja
- News pretraživanje vijesti (ne postoji u hrvatskoj verziji)
- © Froogle pretraživanje trgovina (ne postoji u hrvatskoj verziji)
- Pokušajte samostalno saznati tko je i s kolikim postotkom pobijedio na poslijednjim predsjedničkim izborima u Venezueli? Tko su bili protukandidati?

Zadatak 23: Traženje definicija

Pokušajte saznati što je to UPS:

ups

Ovako se dobiju razne stranice koje mogu samo spominjati riječ "ups" u raznim kontekstima. Samu definiciju je lakše pronaći ovako:

define:ups (bez razmaka!)

Zadatak 24: Prevođenje tekstova (ne postoji u hrvatskoj verziji)

- Vratite se na početnu stranicu Googlea. Izaberite link "Language Tools".
- Na toj stranici možete dati adresu neke stranice ili cijeli tekst koji će Google prevesti. Pod "Translate a web page" zadajte stranicu www.de, a za vrstu prijevoda (odmah ispod) izaberite "German to English".
- U zasebnom prozoru otvorite originalnu stranicu www.de
- Na ovaj način se dobijaju loši prijevodi, no najčešće su dovoljni za saznati informacije koje nas zanimaju.

Zadatak 25: Pretraživanje web siteova koji nemaju svoju tražilicu

IMDb, Amazon i slični veći siteovi imaju vlastite tražilice. No, većina siteova ih ipak nema. Pokušajte naći gdje se sve spominje Goran Igaly na službenim stranicama Fakulteta. Posjetite Google i upišite:

#### Goran Igaly site:math.hr

• Opcija "site:" služi za određivanje cijelog sitea. Njoj ne možete zadati cijelu adresu!

Zadatak 26: Zaobilaženje nekih pojmova

Ponekad želimo pronaći neki pojam, ali tako da zaobiđemo određene kontekste. Na primjer, želimo pronaći sve vezano uz pojam "google" što nema veze s Internetom i s traženjem. U tu svrhu pobrojimo sve pojmove, ali ispred onih koje NE želimo, postavimo minuse (bez razmaka!):

google -internet -search

Ako želimo naći sve stranice koje imaju veze s Googleom, ali ne spominju "internet search" kao frazu (tj. zasebno smiju spominjati pojmove "internet" i "search") onda ćemo samo isključiti cijelu frazu:

google -"internet search"

Zadatak 27: Napredno korištenje Googlea:

- Na naslovnici Googlea izaberite link "Advanced Search". Dobit ćete poveći formular za detaljnije traženje. Link "Preferences" omogućuje da podesite Google svojim potrebama.
- Slične opcije podržavaju i Googleove tražilice za slike i usergroups. Nađite sve male slike Popocatepetla!
- Osim u naprednom traženju, veličinu slika možete ograničiti i na svakoj stranici s rezultatima, u gornjem desnom kutu stranice (izbor: "Show: All sizes Large Medium Small")

Zadatak 28: Zabavni Google

- Google često za razne "posebne" dane (praznike, godišnjice i sl.) postavlja drugačiji naslov na prvu stranicu. Galeriju svih dosadašnjih specijalnih naslova možete vidjeti ovdje: http://www.google.com/holidaylogos.html
- Posjetite stranice http://www.alltooflat.com/geeky/elgoog/ (i pojmove treba upisivati "unatrag")
- Neki neslužbeni zabavni materijali vezani uz Google: http://www.logoogle.com/
- Na početnoj stranici Googlea upišite

french military victories

i kliknite na "*I'm Feeling Lucky*" (za učitavanje prve stranice koja je, prema *Googleu*, povezana s tim pojmovima).

Za jezik Googlea postavite "Elmer Fudd".

## Prilagođavanje Mozilla Firefoxa

Zadatak 29: Isključivanje slika

- Slike se, zbog svoje veličine, često sporo učitavaju. *Firefox* omogućuje jednostavno isključivanje slika. Tako prikazane stranice neće izgledati onako kako ih je autor zamislio, ali će sa sobom nositi sav potreban tekst i učitavat će se najbrže moguće.
- Otvorite Tools | Options i tamo kliknite na "Content". Nađite opciju "Load images". Isključite opciju klikom na kvačicu u kvadratiću ispred opcije. Kliknite "Close".
- Učitajte neku stranicu koja ima slike, npr. www.coolinarika.com
- Ponovno uključite opciju i ponovno učitajte istu stranicu.
- Ponovno učitavanje trenutno učitane stranice vršite izborom funkcije "Reload" u glavnom izborniku. Ponekad, ovisno o raznim postavkama (Firefoxa, servera na kojem se nalaze stranice, Vašeg Internet providera,...), ponovno učitavanje stranice daje staro stanje. U tu svrhu služi tzv. "force reload" koji postižete klikom na "Reload", držeći pri tome pritisnutu tipku Shift (na tipkovnici).

#### Zadatak 30: Pohranjivanje adrese u adresar

Uobičajeni naziv za adresar Internetskih adresa je "Bookmarks"; u Internet Exploreru adresar se zove "Favorites".

- Učitajte stranicu čiju adresu želite pohraniti u adresbook, npr. www.gutenberg.org
- Izaberite Bookmarks > Bookmark This Page. U prozoru koji se pojavi možete promijeniti naziv pod kojim će adresa stranice biti snimljena u vaš adresar. Kliknite Ok.

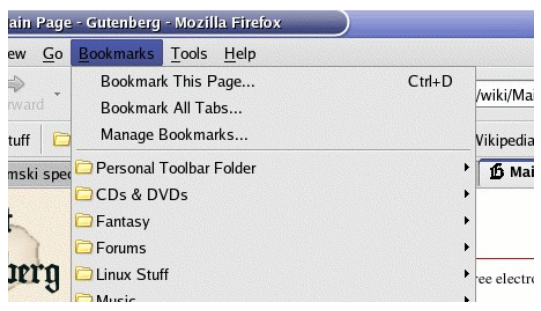

Na ovaj način se snimaju **samo adrese**, a ne i stranice. Drugim riječima, kad se odspojite s Interneta, stranica vam više nije dostupna (dok se opet ne spojite!).

Zadatak 31: Organiziranje adresara

 Izaberite Bookmarks > Manage Bookmarks. Dobit ćete prozor poput ovoga na slici desno.
 Isti prozor možete dobiti i izborom

"Organize" pomoću Favorites stupca.

Skliknite "New Folder", upišite ime "Studentske stranice" i kliknite Ok. Na taj način kreirate mapu za adrese, koje zatim možete organizirati slično kao i datoteke.

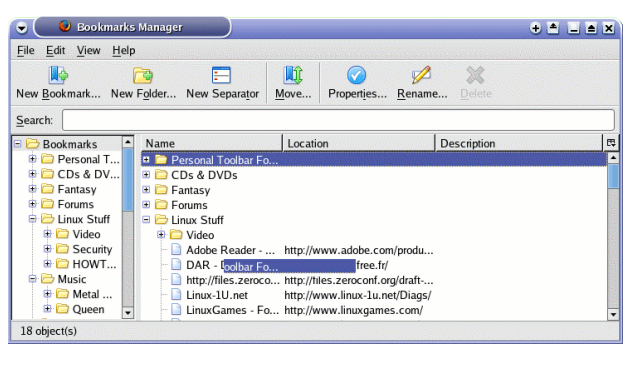

- Vratite se u browser i posjetite stranicu web.studenti.math.hr, te pokrenite dodavanje adrese u adresar (kao u Zadatku 30). Prije nego kliknete Ok, kliknite na "Create in". Pojavit će se lista mapa. Izaberite "Studentske stranice" i kliknite Add.
- Mapu "Studentske stranice" ste mogli dodati i odmah prilikom dodavanja stranice u adresar, tako da ste kliknuli na strelicu desno od nakon "Create in" i izabrali "New Folder".
- Na sličan način dodajte stranice studenata PMFa www.cumez.org i PMF-FO www.fizika.org.
- Desnim klikom na *bookmark* (snimljenu adresu) ili na folder, dobijate drop-down menu u kojem, između ostalog, možete izabrati *Properties* (pri dnu menua). Isto značenje ima i gumb *Properties* u *Bookmark Manageru*.

Otvara se prozor gdje možete izmijeniti snimljene podatke. Između ostalog, možete snimiti i tzv. ključnu riječ (*keyword*) koja služi lakšem pozivanju stranice.

Npr. ako snimite adresu *http://degiorgi.math.hr/forum/search.php?search\_id=newposts* (funkcionira samo za registrirane korisnike) i za nju postavite *keyword "forum*", tu ćete stranicu ubuduće moći pozivati tako da u *Address bar* upišete samo *"forum"* (bez navodnika) i kliknete <ENTER>.

#### Zadatak 32: Korištenje pohranjenih adresa

- Da bi se vratili na stranicu web.studenti.math.hr, izaberite Bookmarks > Studentske stranice. U dobivenom podizborniku izaberite stranicu prema nazivu koji ste joj zadali prilikom dodavanja (u prethodnom zadatku).
- Ako je s lijeve strane browsera otvoren stupac *Bookmarks* (otvarate ga i zatvarate pomocu *View > Sidebar > Bookmarks* ili pomocu Ctrl+B), u njemu možete odmah odabrati adresu. Ako je mapa "*Studentske stranice*" zatvorena (tj. ne vidi se njeno podstablo), kliknite na nju da

Vježbe: Internet

ju otvorite. Na isti način ju možete i zatvoriti.

Ako adresa ima zadanu ključnu riječ (keyword), kako je opisano u posljednjoj točki prethodnog zadatka), onda ju možete otvoriti i samo upisom te ključne riječi u Address bar kao da je riječ o cijeloj adresi.

**VAŽNO:** Stranice u adresaru uvijek organizirajte po mapa. U protivnom, ubrzo će vam se nakupiti velik broj neorganiziranih adresa i adresar će postati praktički neupotrebljiv!

Zadatak 33: Razmještanje adresa u adresaru

- U Bookmarks Manageru (onom iz Zadatka 31), kao i u stupcu Bookmarks (prethodni zadatak) adrese možete razmještati jednostavnim drag&drop-om ili pomoću funkcija Cut, Copy i Paste koje, slično kao u Windows Exploreru (za datoteke) dobijete klikom na desni gumb miša dok se kursor nalazi na željenoj adresi ili folderu.
- Promijenite redoslijed adresa u folderu "Studentske stranice", te taj folder smjestite na vrh popisa adresa.

Zadatak 34: Mijenjanje početne stranice

- Prilikom otvaranja *Firefoxa*, učitava se neka stranica. Ukoliko želite odrediti koja će to stranica biti, prvo ju učitajte. Npr. učitajte *www.math.hr*.
- Izaberite Edit > Preferences, te pod General > Home Page kliknite "Use Current Pages" i kliknite Close. Ubuduće će se ta stranica učitavati prilikom svakog pokretanja Firefoxa.
- Postavite *Google* za početnu stranicu.
- Tako određena stranica se učitava prilikom svakog pokretanja *Firefoxa*, čak i ako niste spojeni na Internet! To znači da će *Firefoxa* prijaviti grešku o nepostojanju stranice ako ga pokrenete dok niste spojeni na Internet.
- Ponekad je dobro da se početna stranica ne učitava. U tu svrhu, umjesto "Use Current Pages" kliknite na "Use Blank Page". Ovo malo ubrzava pokretanje Firefoxa i uklanja problem prijave greške ako pokrenete Firefox dok niste spojeni na Internet.

## Zadatak za laku noć:

Prošla verzija ovih vježbi bila je pisana za *Internet Explorer* (koji je tada bio daleko popularniji nego danas). Asistent koji je sastavljao te vježbe radi isključivo na Linuxu gdje nema *Internet Explorera*. Kako je složio te stare vježbe, tj. odakle mu slike koje je tada upotrijebio?

## Neke korisne adrese:

Bez imalo pretjerivanja, uz ispravnu upotrebu, *Google* je dovoljan da samostalno nađete bilo što. <sup>(2)</sup> Ipak, evo još nekoliko korisnih adresa:

- Fakultet:
  - *http://web.studenti.math.hr/* (studentske stranice na PMF-MO)
  - *https://webmail.studenti.math.hr/* (studentska pošta)
  - http://web.studenti.math.hr/~studrep/ (studentski zbor PMF-MO)
  - *http://degiorgi.math.hr/forum/* (pomoć u nastavi)
  - *http://www.fizika.org/* (studentske stranice na PMF-FO)
  - *http://rasprave.fizika.org/* (forum studenata Fizike)

- *http://www.cumez.org/* (klub studenata PMFa)
- *http://www.unizg.hr/* (Zagrebačko sveučilište)
- Za pomoć u snalaženju s Firefoxom:
  - http://www.mozilla.org/support/firefox/
  - http://www.mozilla.org/support/firefox/tips (korisni savjeti)
  - *http://www.newbie.org/firefox/* (pregled korisnih funkcija u *Firefoxu*)
- Tečajevi gotovo svih svjetskih valuta, uz mogućnost direktne konverzije:
  - http://www.oanda.com/convert/classic
- Detaljne karte svih većih gradova u Hrvatskoj:
  - http://navigator.vip.hr/
- Poznati hrvatski portali (siteovi velikog obima sadržaja, predviđeni za svakodnevne posjete):
  - http://www.student.hr/
  - http://www.net.hr/
  - http://www.htnet.hr/
  - http://www.monitor.hr/
- Indeksi stranica (velike, tematski organizirane kolekcije linkova):
  - http://www.dmoz.org/
  - http://www.hr/
  - http://www.yahoo.com/
- Planiranje putovanja automobilom:
  - http://rp.rac.co.uk/routeplanner
- Ostale korisne stranice:
  - http://www.newbie.org/ (pomoć s računalima: surfanje, virusi, osnovne radnje s računalom,...)

## Rješenja nekih zadataka:

#### Zadatak 22:

• Posjetite *Google* i upišite:

#### venezuela elections 2006

- Jedan od prvih linkova će biti link na članak na Wikipediji: http://en.wikipedia.org/wiki/Venezuelan\_presidential\_election, 2006
   Tu piše da je pobjednik Hugo Chávez koji je skupio 62.87% glasova. Odmah ispod sadržaja stranice nalazi se sekcija "Main candidates" gdje piše da mu je protukandidat bio Manuel Rosales.
- Klikom na ime Manuel Rosales možete vidjeti stranicu (na *Wikipediji*) posvećenu njemu; tamo je i jedna njegova slika. Za više slika, posjetite *Google Images*.

Naravno, ovo je samo jedan od mnogih načina za pronaći mnogo traženih informacija, čak i kad tražimo nešto tako specifično (točno određene izbore u točno određenoj državi).

Aktualne vijesti se mogu naći na stranicama mnogih TV postaja. Najpoznatije su:

- CNN: www.cnn.com
- BBC: www.bbc.co.uk

- France Daily: www.francedaily.com
- Al Jazeera: www.aljazeera.com
- HRT: www.hrt.hr

#### Zadatak za laku noć:

Naravno, asistent je koristio Google Images:

- "internet explorer"
- favorites menu
- add favorites
- "organize favorites"

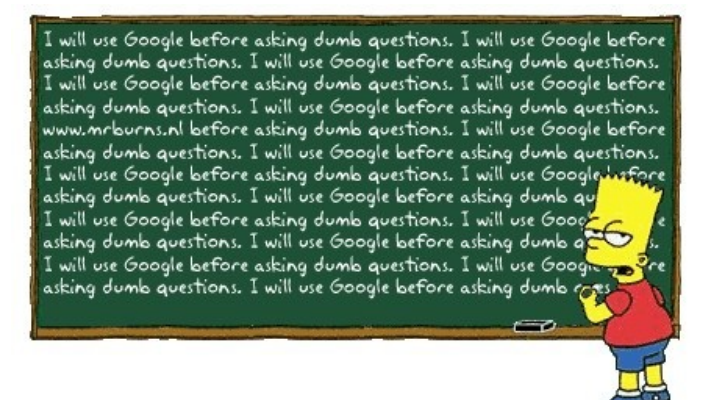